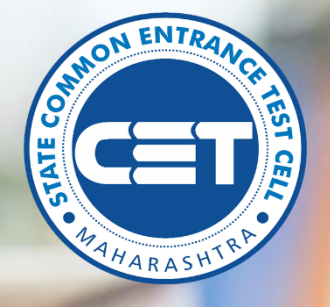

# B.Ed.Course. User Manual for recognized and Affiliated Colleges' Registration for participating in the Centralized Admission Process for the Academic Year 2023-24

# State Common Entrance Test Cell, Mumbai, Maharashtra.

Nodal authority : Directorate of Higher Education, M.S., Central Building, Pune 411001.

Powered by Talisma Corporation

# Table of Contents

| 1. Homepage and Dashboard                                 | 2  |
|-----------------------------------------------------------|----|
| 2. Login Page:                                            | 3  |
| 3. Dashboard                                              | 3  |
| 4. College Registration                                   | 4  |
| College Profile                                           | 5  |
| Add/Update Division Details:                              | 6  |
| Document Upload                                           | 9  |
| Verify the profile and Finally Submit College Information | 11 |
|                                                           |    |

# 1. Homepage and Dashboard:

The homepage for the recognized and affiliated colleges' registrations for B.Ed. Course. For centralized admissions process for the Academic Year 2023-2024 across the state of Maharashtra can be accessed from URL:

#### BED: <u>https://bedcap23.mahacet.org/Public/Home.aspx</u>

Landing page after clicking on to the URL:

| Appoundement                                              |                     |                       |                         |
|-----------------------------------------------------------|---------------------|-----------------------|-------------------------|
| Announcement                                              |                     |                       | Login                   |
| Notifications                                             |                     | 🧟 Ap                  | plication Process       |
| Published On: 3-May-2023<br>College Registration Circular |                     |                       | Admission Schedule      |
| Dashboard                                                 | Applications Locked | Applications Verified | Options Locked<br>O     |
| Approved Colleges                                         | O                   | Admitted (Totol)      |                         |
| Intoke (CAP)<br>O                                         | Admitted (C<br>O    | AP)                   | intoke (EWS + J&K)<br>O |
|                                                           |                     |                       |                         |

For queries related to application, users can contact on contact no. and mail Ids given on homepage:

- <u>bedhelpdesk1@gmail.com</u> (for technical queries only)
- <u>cetcell@mahacet.org</u> (other academic and other queries)

# STATE COMMON ENTRANCE TEST CELL, MUMBAI, MAHARASHTRA. 2. Login Page: The college can access their profile, edit, verify and finally submit from their log in which looks as under. bedcap23.mahacet.org/Public/Login.aspx $\rightarrow$ C २ 🖻 🖈 🖪 ⊢ Government of Maharashtra State Common Entrance Test Cell, Maharashtra, Mumbai CAP Application for B.Ed. Admissions 2023-24 bedhelpdesk1@gmail.com (for technical queries only) cetcell@mahacet.org(for academic & other queries) 0 Home Instructions Login • Please enter your Login ID and Password. You are advised not to disclose or share your password with anybody. Password Only authorised users are allowed to proceed further. • Your IP Address and other infromation will be captured for security reasons. Forgot Password ? College need to enter their Login ID and Password and then click on 'Login' button 3. Dashboard: On this page college will be able see their login details and profile status. Government of Maharashtra State Common Entrance Test Cell, Maharashtra, Mumbai CAP Application for B.Ed. Admissions 2023-24 Welcome, 26087

| Dashboard                | Dashboard                   |                                                               |
|--------------------------|-----------------------------|---------------------------------------------------------------|
|                          |                             | Welcome to CAP Application for B.Ed. Admissions 2023-24       |
| llege Profile            | User Login ID : 26087       | IP Address: 157.33.216.97/Chrome/Windows 10/N                 |
| /Update Division Details | User Type : College         | Current Login Time : 19/05/2023 8:28:16 AM                    |
| mit College Information  | User Name · Testing College | Pravinus Ionin Time 17/05/2023 8/2018 DM                      |
|                          | ost nume, resting college   |                                                               |
| nge Self Password        |                             |                                                               |
|                          | College Status              |                                                               |
|                          |                             |                                                               |
|                          |                             | College Verifidation Status                                   |
|                          |                             | College Verifidation Status Pendina For Submission by College |
|                          |                             | College Verifidation Status Pending For Submission by College |
|                          |                             | College Verifidation Status Pending For Submission by College |
|                          |                             | College Verifidation Status Pending For Submission by College |
|                          |                             | College Verifidation Status Pending For Submission by College |
|                          |                             | College Verifidation Status Pending For Submission by College |
|                          |                             | College Verifidation Status Pending For Submission by College |
|                          |                             | College Verifidation Status Pending For Submission by College |

# 4. College Registration:

College registration is divided into 3 sections:

- College Profile
- Add/Update Division Details
- Document upload
- Verify and Submit College Information

| Dashboard                | College Profile (College Code : 26087)              |                                                          |                                                 |                       |  |  |  |  |  |
|--------------------------|-----------------------------------------------------|----------------------------------------------------------|-------------------------------------------------|-----------------------|--|--|--|--|--|
| College Information      | <ul> <li>College Details</li> </ul>                 |                                                          |                                                 |                       |  |  |  |  |  |
| ege Profile              | College Name *                                      |                                                          | College Address *                               |                       |  |  |  |  |  |
| /Update Division Details | Testing College                                     |                                                          | sdf                                             |                       |  |  |  |  |  |
| mit College Information  | District *                                          | Taluka *                                                 | City *                                          | PIN *                 |  |  |  |  |  |
|                          | V Pune V                                            | Pune City 🗸                                              | dfsd                                            | 212122                |  |  |  |  |  |
| ge Self Password         | University *                                        |                                                          | Establishment Year *                            |                       |  |  |  |  |  |
|                          | Savitribai Phule Pune University, Pune              | ~                                                        | 2012 🗸                                          |                       |  |  |  |  |  |
|                          | Phone Number (With STD Code)                        | Fax Number (With STD Code)                               | College E-Mail ID *                             |                       |  |  |  |  |  |
|                          |                                                     |                                                          | ibaganach Qamail.com                            |                       |  |  |  |  |  |
|                          |                                                     |                                                          | Judganesn@gmail.com                             | $\bigcirc$            |  |  |  |  |  |
|                          | WebSite URL                                         | College Timing *                                         | Is there any Court Case against this Course ? * |                       |  |  |  |  |  |
|                          |                                                     | 9AM to 5 PM                                              | Ves 💿 No                                        |                       |  |  |  |  |  |
|                          | NAAC Details                                        |                                                          |                                                 |                       |  |  |  |  |  |
|                          | Is College Accredited by NAAC ?*                    |                                                          |                                                 |                       |  |  |  |  |  |
|                          | 🔿 Yes 🜔 No                                          |                                                          |                                                 |                       |  |  |  |  |  |
|                          | 0 0                                                 |                                                          |                                                 |                       |  |  |  |  |  |
|                          | Faculty Details                                     |                                                          |                                                 | Welcome, 2            |  |  |  |  |  |
|                          | Permenant Faculty Count *                           | Temporary Faculty Count *                                | Visiting Faculty Count *                        | Other Faculty Count * |  |  |  |  |  |
|                          | 1                                                   | 2                                                        | 3                                               | 4                     |  |  |  |  |  |
|                          | Hostel Details                                      |                                                          |                                                 |                       |  |  |  |  |  |
|                          | Hostel Availability *                               | Boys Hostel Intake *                                     | Girls Hostel Intake *                           | Hostel Fees *         |  |  |  |  |  |
|                          | Boys and Girls 🗸                                    | 1                                                        | 2                                               | 4                     |  |  |  |  |  |
|                          | Library Details                                     |                                                          |                                                 |                       |  |  |  |  |  |
|                          | Do Library Available ? *                            | Is Fulltime Librarian Available? *                       | No. Of Books *                                  | No. Of Titles *       |  |  |  |  |  |
|                          | Ves No                                              | ● Yes ◯ No                                               | 1                                               | 2                     |  |  |  |  |  |
|                          |                                                     |                                                          |                                                 |                       |  |  |  |  |  |
|                          | Principal Details                                   | Phone Number (With STD Code)                             | Mobile Number *                                 | E-Mail ID *           |  |  |  |  |  |
|                          | Toot P                                              | Phone Number (with STD Code)                             | 0012245679                                      | agnochi@anthology.com |  |  |  |  |  |
|                          | lestP                                               |                                                          | 9012343076                                      | ganesnj@anthology.com |  |  |  |  |  |
|                          | Admission Incharge Details                          |                                                          |                                                 |                       |  |  |  |  |  |
|                          | Name *                                              | Phone Number (With STD Code)                             | Mobile Number *                                 | E-Mail ID *           |  |  |  |  |  |
|                          | TestAdmin                                           |                                                          | 9023456789                                      | ganeshj@anthology.com |  |  |  |  |  |
|                          | Registrar/superintendent/Head Clerk Details         |                                                          |                                                 |                       |  |  |  |  |  |
|                          | Designation *                                       |                                                          |                                                 |                       |  |  |  |  |  |
|                          | Head Clerk 🗸                                        |                                                          |                                                 |                       |  |  |  |  |  |
|                          | Name *                                              | Phone Number (With STD Code)                             | Mobile Number *                                 | E-Mail ID *           |  |  |  |  |  |
|                          | TestH                                               |                                                          | 9034567891                                      | TestH@gmail.com       |  |  |  |  |  |
|                          |                                                     |                                                          |                                                 |                       |  |  |  |  |  |
|                          |                                                     | Save &                                                   | Proceed >>>                                     |                       |  |  |  |  |  |
|                          |                                                     |                                                          |                                                 |                       |  |  |  |  |  |
|                          | © This is the official website of State Common Entr | ance Test Cell, Maharashtra, Mumbai. All Rights Reserved |                                                 |                       |  |  |  |  |  |

| College Details   | OTP Details     |                               |                  |                 |       |        |
|-------------------|-----------------|-------------------------------|------------------|-----------------|-------|--------|
| College Name *    |                 |                               |                  | *               |       |        |
| Dr.R.N.Lahoti BEd | OIP has been se | nt to E-Mail ID C*********1@U | niversity.com.   |                 |       |        |
| District *        |                 |                               |                  |                 | PIN * |        |
| Select            |                 | OIP:                          |                  |                 |       |        |
|                   |                 |                               |                  |                 |       |        |
| University        |                 | Verify OTP Reser              | d OTP Close      | adr *           |       |        |
| Select            |                 |                               |                  | ~               |       |        |
| Phone Number (Wi  | th STD Code) Fc | x Number (With STD Code)      | College E-Mail I | D *             |       |        |
|                   |                 |                               | collegeemail     | @university.com |       | Verify |
|                   |                 |                               |                  |                 |       |        |

On this page college need to fill their details including

- College Details.
- University Affiliation details.
- NAAC details
- Faculty details
- Hostel details
- Hostel details
- Library details
- Principal details
- Administration in charge details
- Registrar/Superintendent/Head clerk details

And then click on 'Save and Proceed>>>' button.

Add/Update Division Details:

Page6 | 12

| Governmen<br>State Common Entrance T<br>CAP Application for E | t of Maharashtra<br>fest Cell, Maharashtra, Mumbai<br>8.Ed. Admissions 2023-24 |                    |                                       |            |                                     | Welcome, 26087 |
|---------------------------------------------------------------|--------------------------------------------------------------------------------|--------------------|---------------------------------------|------------|-------------------------------------|----------------|
| Dashboard                                                     | College Division Details (College Code : 260                                   | 087 / Choice0      | Code : 2608710112)                    |            |                                     |                |
| College Information 🗸 🗸                                       | Course Details                                                                 |                    |                                       |            |                                     |                |
| College Profile                                               | Course *                                                                       |                    | NCTE/RCI College Code*                |            |                                     |                |
| Add/Update Division Details                                   | B.Ed.                                                                          | ~                  | 1234                                  |            |                                     |                |
| Submit College Information                                    | Medium *                                                                       |                    | Status *                              |            | Minority *                          |                |
| Miscellaneous                                                 | English                                                                        | ~                  | Government                            | ~          | Non Minority                        | ~              |
| Change Self Password                                          | College Type *                                                                 |                    | Number of Units *                     |            | Total Intake *                      |                |
|                                                               | Co-Education                                                                   | ~                  | 1                                     | ~          | 1                                   |                |
|                                                               | Fees Details                                                                   |                    |                                       |            |                                     |                |
|                                                               | Tution Fees *                                                                  | Other/Universi     | ity Fees *                            |            |                                     |                |
|                                                               | 1                                                                              | 4                  |                                       |            |                                     |                |
|                                                               | Available Methods Details                                                      |                    |                                       |            |                                     |                |
|                                                               | Is Special Education College ? *                                               |                    |                                       |            |                                     |                |
|                                                               | Yes No                                                                         |                    |                                       |            |                                     |                |
|                                                               | Humanities & Languages                                                         |                    |                                       |            |                                     |                |
|                                                               | English                                                                        |                    | Marathi                               |            | 🔲 Sanskrit - Kavi Kulguru Kalidas U | Iniversity     |
|                                                               | Gujrathi                                                                       |                    | Pali                                  |            | Sindhi                              |                |
|                                                               | Hindi                                                                          |                    | Sanskrit                              |            | Urdu                                |                |
|                                                               | Social Science                                                                 |                    |                                       |            |                                     |                |
|                                                               | Civics (Political Science)                                                     |                    | History                               |            | Music                               |                |
|                                                               | Conomics                                                                       |                    | Home Economics                        |            | Social Science                      |                |
|                                                               | Geography                                                                      |                    |                                       |            |                                     |                |
|                                                               | Science & Engineering                                                          |                    |                                       |            |                                     |                |
|                                                               | ✓Computer / IT / Engineering                                                   |                    | Mathematics/ Statistics               |            | Science                             |                |
|                                                               | ✓Home Science                                                                  |                    |                                       |            |                                     |                |
|                                                               | Quota Methods                                                                  |                    |                                       |            |                                     |                |
|                                                               | ✓Agriculture / Medical Science                                                 |                    | Commerce / Managemer                  | t / Law    |                                     |                |
|                                                               |                                                                                |                    | Updat                                 | e Division |                                     |                |
|                                                               | © This is the official website of State Common Entranc                         | e Test Cell, Mahar | rashtra, Mumbai. All Rights Reserved. |            |                                     |                |

On this page college need to add their division details and then click on 'Add Division' button.

Once the division is added pit will show up in the dashboard.

College can add multiple divisions.

If there are multiple units for same course, college type and status then college need to add them as different units under same division.

College can select for the multiple methods.

| College Division Summary (College Code : 26087)                                                                                                    |                                                                                                    |              |         |               |   |   |          |                         |  |  |
|----------------------------------------------------------------------------------------------------|----------------------------------------------------------------------------------------------------|--------------|---------|---------------|---|---|----------|-------------------------|--|--|
| Instructions :<br>• To Edit Division, Click on Edit Icon under 'Action' Column.<br>• To Upload Documents, Click on Upload Icon under 'Action' Column.<br>• It is Mandatory to Upload All Compulsory Documents after Add / Edit Division.<br>• Once profile is locked, then action (edit/delete/upload) button will not be available.<br>Add New Division |                                                                                                    |              |         |               |   |   |          |                         |  |  |
| Action                                                                                                    | Action         Course         College Type         Medium         Status         Total Intake         Total Fees         Document Upload<br>Status         Approval Status |              |         |               |   |   |          |                         |  |  |
| 🗷 Edit 🔔 Upload                                                                                                    | B.Ed.                                                                                                    | Co-Education | English | Government    | 1 | 5 | Uploaded | Not Submited By College |  |  |
|                                                                                                    |                                                                                                    |              | Save 8  | & Proceed >>> |   |   |          |                         |  |  |

To add the new division, click on 'Add New Division' button.

## Document Upload:

|             | Maximum File Size Allowed : 2MB                                                                                         |      |          |      |      |
|-------------|----------------------------------------------------------------------------------------------------|------|----------|------|------|
| r. No.      | Document Name                                                                                                    | Uple | od       | View | Dele |
| 1           | * Government Permission Order to Start College.                                                                         | 1    | 1        |      |      |
| 2           | * University Affiliation Letter for Academic Year 2022-23.                                                              | 1    | <u>t</u> |      |      |
| 3           | * Fee Sanction Letter from Shikshan Shuik Samiti/Govt.                                                                  | 1    | 1        |      |      |
| 4           | Document of Accreditation by NAAC.                                                                                      | 1    | <u>t</u> |      |      |
| 5           | * Undertaking for readying the website of College.                                                                      | 1    | 1        |      |      |
| б           | * University approved College Staff Profiles.                                                                           | 1    | 1        |      |      |
| 7           | * Photos of Facilities Available in College.                                                                            | 1    | t        |      |      |
| 8           | * Govt. Sanction Order / GR Of Additional Division 1.                                                                   | 1    | t        |      |      |
| 9           | Court Case Order                                                                                                    | 1    | •        |      |      |
| 7<br>8<br>9 | Photos of Facilities Available in College.     Govt. Sanction Order / GR Of Additional Division I.     Court Case Order |      |          |      |      |

On this page college will have to submit the required document, the list of which will appear on screen.

|                   | onninentrent |                                                              |                                         |
|-------------------|--------------|--------------------------------------------------------------|-----------------------------------------|
|                   |              | Select Document to Upload *                                  |                                         |
|                   |              | C:\fakepath\dummy.pdf Browse                                 |                                         |
|                   |              |                                                              | Close Upload te                         |
| scellaneous       | × 1          | ovveniment remission order to start conege.                  | <u> </u>                                |
| nge Self Password | 2            | * University Affiliation Letter for Academic Year 2022-23.   | <b>±</b>                                |
|                   | 3            | * NCTE Revised Sanction Order.                               | <u>1</u>                                |
|                   | 4            | * ARA Approval Letter for Academic Year 2021-22 (Last Year). | <u>1</u>                                |
|                   | 5            | * Fee Sanction Letter from Shikshan Shulk Samiti/Govt.       | <u>±</u>                                |
|                   | 6            | * Order of College Recognition Withdrawn by NCTE.            | 1 I I I I I I I I I I I I I I I I I I I |
|                   | 7            | Document of Accreditation by NAAC.                           | Ť                                       |
|                   | 8            | Undertaking for readying the website of College.             | 1 I                                     |
|                   | 9            | * University approved College Staff Profiles.                | 1 I                                     |
|                   | 10           | * Photos of Facilities Available in College.                 | Ŧ                                       |
|                   | 11           |                                                              |                                         |

To upload the document, click on upload arrow and upload the correct file.

#### Upload College Documents (Choice Code : 2608710112)

| Note : All o | locuments marked with * are compulsory. It is mandatory to upload all compulsory documents.                                              |        |      |        |
|--------------|----------------------------------------------------------------------------------------------------|--------|------|--------|
|              | File Types Allowed : <b>jpg, jpeg, png, bmp, pdf</b><br>Maximum File Size Allowed : <b>2 MB</b>                                          |        |      |        |
| Sr. No.      | Document Name                                                                                                    | Upload | View | Delete |
| 1            | * Government Permission Order to Start College.<br>Outward No : 1, Outward Date : <b>29-04-2023</b> , Issuing Authority : <b>Testing</b> |        | 0    | 1      |
| 2            | * University Affiliation Letter for Academic Year 2023-24.                                                                               |        | O,   | Î      |
| 3            | NCTE/RCI Revised Sanction Order.                                                                                                    |        | O,   | 1      |
| 4            | * Fee Sanction Letter from Shikshan Shulk Samiti/Govt.                                                                                   |        | 0    | Ŵ      |
| 5            | * Undertaking for readying the website of College.                                                                                       |        | 0    | Î      |
| 6            | * University approved College Staff Profiles.                                                                                            |        | 0    | Î      |
| 7            | Photos of Facilities Available in College.                                                                                               |        | 0    | Î      |
| 8            | Letter of Details about Other Fee / University Fee.                                                                                      |        | 0    | Î      |

<<< Save & Back

College can also view and delete the uploaded document.

Once documents are uploaded click on 'Save & Back' button.

Institute to upload the correct document at correct place. And click on upload arrow and upload the correct file. If any document is not available, the college has to certify on the college letterhead that this document is not available with the college. The college will be responsible if the college not approved by DHE for short fall of document and mismatch in the document and information submitted.

## Verify the profile and Finally Submit College Information.

| Governmen<br>State Common Entrance T<br>CAP Application for E | of Maharashtra<br>est Cell, Maharashtra, Mumbai<br>.Ed. Admissions 2023-24                                                                                  | HY                                          |                                                      |                   | Welcome, 2608     |
|---------------------------------------------------------------|----------------------------------------------------------------------------------------------------|---------------------------------------------|------------------------------------------------------|-------------------|-------------------|
| Dashboard                                                     | College Summary                                                                                                    |                                             |                                                      |                   |                   |
|                                                               |                                                                                                    |                                             | Submit College Information                           |                   |                   |
| ege Profile                                                   |                                                                                                    |                                             |                                                      |                   |                   |
| Update Division Details                                       |                                                                                                    | C                                           | ollege Code : 26087                                  |                   |                   |
| nit College Information                                       | College Details                                                                                                    | - Testing Soc                               |                                                      |                   |                   |
|                                                               | College Nam                                                                                                    | : Testing College                           |                                                      |                   |                   |
| nge Self Password                                             | Addres                                                                                                    | s: sdf                                      | Telder Bune (                                        | Tite              |                   |
|                                                               | Cit                                                                                                    | /: dfsd                                     | PIN : 212122                                         | sity              |                   |
|                                                               | Universit                                                                                                    | : Savitribai Phule Pune University, Pune    |                                                      |                   |                   |
|                                                               | Establishment Yea<br>Phone Numbe                                                                                                    | r: 2012                                     | Fax Number :                                         |                   |                   |
|                                                               | E-Mail II                                                                                                    | ; jhaganesh@gmail.com                       | Website URL:                                         |                   |                   |
|                                                               | College Recognition Withdrawn by NCT                                                                                                    | 9 9AM to 5 PM                               | Any Court Case against this Course : No              |                   |                   |
|                                                               | NAAC Details                                                                                                    |                                             |                                                      |                   |                   |
|                                                               | College Accredited by NAA                                                                                                    | : No                                        |                                                      |                   |                   |
|                                                               | Faculty Details                                                                                                    |                                             |                                                      |                   |                   |
|                                                               | Permenant Faculty Coun                                                                                                    | t; 1                                        | Temporary Faculty Count : 2                          |                   |                   |
|                                                               | Visiting Faculty Coun                                                                                                    | t: 3                                        | Other Faculty Count : 4                              |                   |                   |
|                                                               | Hostel Details                                                                                                    | : Boys and Girls                            | Boys Intake : 1                                      |                   |                   |
|                                                               | Girls Intak                                                                                                    | 9:2                                         | Hostel Fee : 4                                       |                   | Welcome 26087     |
|                                                               | Library Details                                                                                                    |                                             |                                                      |                   | 1101001110, 20001 |
|                                                               | Library Availabilit                                                                                                    | Y: Yes                                      | Full Time Librarian Availability : Yes               |                   | Logout            |
|                                                               | Principal Details                                                                                                    | 5.1                                         | NO OF TIMES : 2                                      |                   |                   |
|                                                               | Nam                                                                                                    | : Test P                                    | Phone Number :                                       |                   |                   |
|                                                               | Mobile Numbe                                                                                                    | r: 9012345678                               | E-Mail ID : ganes                                    | hj@anthology.com  |                   |
|                                                               | Admission Incharge Details                                                                                                    |                                             |                                                      |                   |                   |
|                                                               | Nami<br>Mobile Numbe                                                                                                    | 9 : TestAdmin<br>7 : 9023456789             | Phone Number :<br>E-Mail ID : ganes                  | hi@anthology.com  |                   |
|                                                               | Head Clerk Details                                                                                                    |                                             | L Wolf D. goldo                                      | njædna lology.com |                   |
|                                                               | Nam                                                                                                    | e : TestH                                   | Phone Number :                                       |                   |                   |
|                                                               | Mobile Numbe                                                                                                    | r: 9034567891                               | E-Mail ID : TestH                                    | @gmail.com        |                   |
|                                                               |                                                                                                    | Course/Divisior                             | Details : (Choice Code : 2608710112)                 |                   |                   |
|                                                               | Approval Status                                                                                                    | : Not Submited By College                   |                                                      |                   |                   |
|                                                               | Course<br>Mediun                                                                                                    | a: English                                  | College Type : Co-Ed<br>Status : Goven               | nment             |                   |
|                                                               | Minority Statu                                                                                                    | s : Not Applicable                          |                                                      |                   |                   |
|                                                               | Number of Uni                                                                                                    | t : 1<br>- 1234                             | Total Intake : 1                                     |                   |                   |
|                                                               | Fees Details                                                                                                    |                                             |                                                      |                   |                   |
|                                                               | Tution Fee                                                                                                    | s:1                                         | Other/University Fees : 4                            |                   |                   |
|                                                               | Total Fe                                                                                                    | 9:5                                         |                                                      |                   |                   |
|                                                               | Available Methods Details                                                                                                    | -                                           |                                                      |                   |                   |
|                                                               | English, Hindi, Gujrathi, Economics, Geography, Civic                                                                                                    | s (Political Science), Home Science, Comput | er / IT / Engineering, Agriculture / Medical Science |                   |                   |
|                                                               | Document Details                                                                                                    |                                             |                                                      |                   |                   |
|                                                               | SI: No.                                                                                                    | Doc                                         | Intent Norne                                         | Uploaded          | View              |
|                                                               | Government Permission Order to St                                                                                                    | art collège.                                |                                                      | Yes               | 0                 |
|                                                               | 2 University Affiliation Letter for Acade                                                                                                    | mic Year 2023-24.                           |                                                      | Yes               | 0                 |
|                                                               | 3 NCTE/RCI Revised Sanction Order.                                                                                                    |                                             |                                                      | Yes               | 0                 |
|                                                               | 4 Fee Sanction Letter from Shikshan S                                                                                                    | hulk Samiti/Govt.                           |                                                      | Yes               | 0                 |
|                                                               |                                                                                                    |                                             |                                                      | Yes               | 0,                |
|                                                               | 5 Undertaking for readying the websit                                                                                                    | e of College.                               |                                                      |                   |                   |
|                                                               | 5 Undertaking for readying the websil<br>6 University approved College Staff Pr                                                                             | e of College.<br>ofiles.                    |                                                      | Yes               | 0                 |
|                                                               | 5 Undertaking for readying the websil<br>6 University approved College Staff Pr<br>7 Photos of Facilities Available in Coll                                 | e of College.<br>ofiles.<br>rae.            |                                                      | Yes               | 0                 |
|                                                               | Undertaking for readying the websi     University approved College staff P     Photos of Facilities Available in Colle     Extended Decisional advancements | e of College.<br>ofiles.<br>Ige.            |                                                      | Yes               | 0,0               |

© This is the official website of State Common Entrance Test Cell, Maharashtra, Mumbai. All Rights Reserved.

On this page college will see the summary of the details entered and documents uploaded.

To confirm the application, click on the 'Submit College Information'.

College can also take the printout if this application and submit the same to DHE as per the circular released by DHE within the prescribed deadline.

The Principal and the Society of the Institution will be solely responsible for the authenticity of the information provided.

.....End of Document.....

Page 12 | 12